|          | 交通事務局電子繳費服                                                                                                    | 務                                                                                                    |                                                                                                    |                                                                            |                                      |                                               |         |
|----------|----------------------------------------------------------------------------------------------------|----------------------------------------------------------------------------------------------------|----------------------------------------------------------------------------------------------------|----------------------------------------------------------------------------|--------------------------------------|-----------------------------------------------|---------|
|          | > 車輛使用牌照稅                                                                                                    |                                                                                                    |                                                                                                    |                                                                            |                                      |                                               |         |
|          | > 證明書                                                                                                    |                                                                                                    |                                                                                                    |                                                                            |                                      |                                               |         |
|          | ● 駕駛<br>品本 08<br>證明<br>駕駛執照話                                                                                                    | e 執 照<br>E CONDUÇÃO<br>書                                                                                                    |                                                                                                    | 登明<br>Vefculo                                                              |                                      |                                               |         |
|          |                                                                                                    | 60                                                                                                    |                                                                                                    | 60                                                                         |                                      |                                               |         |
|          |                                                                                                    |                                                                                                    |                                                                                                    |                                                                            |                                      |                                               |         |
|          | ※ 語撰                                                                                                    | ]]<br>]]]]]]]]]]]]]]]]]]]]]]]]]]]]]]]]]]]                                                                                                    | 使用牌照稅】 [2.證明書]                                                                                                    |                                                                            |                                      |                                               |         |
|          | ※ 請選                                                                                                    | 對睪服務種類 - [1.車輛修                                                                                                    | 使用牌照稅] [2.證明書]                                                                                                    |                                                                            |                                      |                                               |         |
| TT       | × 請選<br>答選擇 <b>「車輛證明書」</b> · 將跳到                                                                                                    | 驛服務種類 - [1.車輛的<br>一                                                                                                    | <sup>使用牌照稅</sup> ][2.證明書]<br>安提示輸入認證資                                                                                                    | 料 (包括:重                                                                    | 車輛類別、車                               | □輛註冊號碼、                                       | 、車身     |
| 7        | 送 3 個字、車主身份證明文                                                                                                    | <sup>]擇服務種類</sup> - [1.車輛的<br>到以下頁面,請招<br>5件類別及編號)、                                                                                                    | <sup>使用牌照稅</sup> ][2.證明書]<br>安提示輸入認證資<br>輸入驗證碼・按                                                                                                    | 料 (包括:重<br>【 <b>確定】</b> 鍵                                                  | 車輛類別、車<br>。                          | 輛註冊號碼、                                        | 、車身     |
| 2        | * 請選<br>告選擇「車輛證明書」·將跳到<br>最後8個字、車主身份證明文                                                                                                    | <sup>翡擇服務種類</sup> - [1.車輛修<br>到以下頁面・請招<br>[件類別及編號]、                                                                                                    | <sup>使用牌照稅</sup> ][2.證明書]<br>安提示輸入認證資<br>輸入驗證碼・按                                                                                                    | 料 (包括:重<br>【 <b>確定】</b> 鍵                                                  | 事輛類別、車<br>。                          | □輛註冊號碼、<br>ຝ <u>Home</u>                      | 、車身     |
| <b>2</b> | * 請選<br>告選擇「車輛證明書」·將跳到<br>最後8個字、車主身份證明文                                                                                                    | <sup>翡្</sup> 羅服務種類 - [1.車輛修<br>到以下頁面・請扨<br>5件類別及編號)、                                                                                                    | <sup>使用牌照稅</sup> ][2.證明書]<br>安提示輸入認證資<br>輸入驗證碼・按<br>家體中3                                                                                                    | 料 (包括:重<br>【 <b>確定】</b> 鍵<br>文                                             | 車輛類別、車<br>。<br>tuguês                | ·輛註冊號碼、<br><sup>佡 <u>Home</u><br/>》使用規章</sup> | 、車身     |
| <b>2</b> | ※ 請選<br>告選擇「車輛證明書」,將跳到<br>最後 8 個字、車主身份證明文                                                                                                    | <sup>皆擇服務種類</sup> - [1.車輛的<br>到以下頁面・請招<br>て件類別及編號)、                                                                                                    | <sup>使用牌照稅</sup> ][2.證明書]<br>安提示輸入認證資<br>輸入驗證碼・按                                                                                                    | 料(包括:重<br>【 <b>確定】</b> 鍵<br>文  >Por                                        | 車輛類別、車<br>。<br>tuguês                | ·輛註冊號碼、<br><u>ᢙ Home</u><br>》使用規章             | 、車身     |
| 2        | * 請選<br>告選擇「車輛證明書」·將跳到<br>最後8個字、車主身份證明文<br>() () () () () () () () () () () () () (                                                                                                    | <sup>皆擇服務種類</sup> - [1.車輛®<br>到以下頁面・請扨<br>て件類別及編號)、                                                                                                    | <sup>使用牌照稅</sup> ][2.證明書]<br>安提示輸入認證資<br>輸入驗證碼・按<br>》繁體中3                                                                                                    | 料(包括:重<br>【 <b>確定】</b> 鍵<br>文  > Por                                       | 車輛類別、車<br>。<br>tuguês                | ■輛註冊號碼、                                       | 、車身     |
| <b>2</b> | * 請選<br>告選擇「車輛證明書」· 將跳到<br>最後 8 個字、車主身份證明文<br><b> </b>                                                                                                    | <sup>皆擇服務種類</sup> - [1.車輛的<br>到以下頁面・請招<br>て件類別及編號)、                                                                                                    | 地用牌照稅][2.證明書]<br>安提示輸入認證資<br>輸入驗證碼,按<br>繁體中3                                                                                                    | 料 (包括:重<br>【 <b>確定】</b> 鍵<br>文                                             | 車輛類別、車<br>。<br>tuguês                | ·輛註冊號碼、<br><sup> </sup>                       | 、車身     |
| <b>2</b> | ※ 請選<br>告選擇「車輛證明書」,將跳到<br>最後 8 個字、車主身份證明文                                                                                                    | 對 実服務種類 - [1.車輛修 到以下頁面,請投 て件類別及編號)、                                                                                                    | 世用牌照稅] [2.證明書]<br>安提示輸入認證資決<br>輸入驗證碼・按<br>> 繁體中3                                                                                                    | 料 (包括:重<br>【 <b>確定】</b> 鍵<br>文                                             | 車輛類別、車<br>。<br>tuguês                | ·輛註冊號碼、<br><u>ຝ Home</u><br>≫ 使用規章            | 、車身     |
| 2        | * 請選<br>告選擇「車輛證明書」·將跳到<br>最後8個字、車主身份證明文<br>於面事務局<br>Direcção dos Serviços<br>para os Assuntos de Tráfego                                                                                                    | 對案服務種類 - [1.車輛修<br>到以下頁面,請招<br>(件類別及編號)、                                                                                                    | <sup>使用牌照稅</sup> ][2.證明書]<br>安提示輸入認證資<br>輸入驗證碼・按<br>》繁體中3                                                                                                    | 料(包括:重<br>【 <b>確定】</b> 鍵<br>文  > Por                                       | 車輛類別、車<br>。<br>tuguês                | ■輛註冊號碼、                                       | 、車身     |
| 2        | * 請選<br>告選擇「車輛證明書」・將跳到<br>最後8個字、車主身份證明文<br><b>交通事務高</b><br>Direcção dos Serviços<br>para os Assuntos de Tráfego           車輛證明書電子           東輛類別:                                                                                                    | 聲 <sup>異服務種類</sup> - [1.車輛修<br>到以下頁面,請招<br>(件類別及編號)、                                                                                                    | 使用牌照稅][2.證明書]<br>安提示輸入認證資;<br>輸入驗證碼,按<br>▶ 繁體中3                                                                                                    | 料(包括:重<br>【 <b>確定】</b> 鍵<br>文  ≫ Por                                       | 車輛類別、車<br>。<br>tuguês                | ·輛註冊號碼                                        | 、車身     |
| <b>2</b> | * 請選<br>告選擇「車輛證明書」·將跳到<br>最後 8 個字、車主身份證明文                                                                                                    | 對案服務種類 - [1.車輛修<br>到以下頁面,請招<br>(件類別及編號)、 納費服務                                                                                                    | 世用牌照稅] [2.證明書]<br>安提示輸入認證資<br>輸入驗證碼,按<br>> 繁體中3                                                                                                    | 料(包括:重<br>【確定】鍵<br>文 > Por                                                 | 車輛類別、車<br>。<br>tuguês                | i輛註冊號碼、                                       | 、車身     |
| 2        | * 請選<br>告選擇「車輛證明書」·將跳到<br>最後8個字、車主身份證明文<br>交通事務局<br>Direcção dos Serviços<br>para os Assuntos de Trálego 車輛證明書電子 ※ 車輛類別: 輕型摩托車、                                                                                                    | 對案服務種類 - [1.車輛修<br>到以下頁面,請找<br>(件類別及編號)、 納費服務                                                                                                    | 世用牌照稅] [2.證明書] 安提示輸入認證資; 輸入驗證碼・按 ▶ 繁體中3                                                                                                    | 料(包括:重<br>【確定】鍵<br>\$<br>\$ > Por                                          | 車輛類別、車<br>。<br>tuguês                | · 輛註冊號碼、                                      | 、車身     |
| 2        | * 請選<br>告選擇「車輛證明書」·將跳到<br>最後 8 個字、車主身份證明文<br><b>於 通 事 務 局</b><br>Direcção dos Serviços<br>para os Assuntos de Tráfego           車輛證明書電子           > 車輛類別:           輕型摩托車、           > 車輛註冊號碼                                                                                                    | 對業服務種類 - [1.車輛修 到以下頁面,請找 (件類別及編號)、 <b>繳費服務</b> 5:                                                                                                    | 世用牌照稅] [2.證明書]<br>安提示輸入認證資;<br>輸入驗證碼,按<br>※繁體中3                                                                                                    | 料 (包括:重<br>【確定】鍵<br>文 → Por                                                | 車輛類別、車<br>。<br>tuguês                | i輛註冊號碼、                                       | 、車身     |
| 2        | * 請選<br>告選擇「車輛證明書」・將跳到<br>最後 8 個字、車主身份證明文           で 通事務局           Direcção dos Serviços           para os Assuntos de Tráfego           車輛證明書電子           ※ 車輛類別:           ● 重輛註冊號碼           ● 重輛註冊號碼                                                                                                    | 對業服務種類 - [1.車輛的 到以下頁面,請招 (件類別及編號)、   納費服務   》   5:                                                                                                    | 世用牌照稅] [2.證明書]<br>安提示輸入認證資<br>輸入驗證碼,按<br>繁體中3<br>列: MA-01-23 只需驗入M/                                                                                                    | 料(包括:<br><b>重</b><br>文 > Por                                               | 車輛類別、車<br>。<br>tuguês                | i輛註冊號碼、                                       | 、車身     |
| <b>2</b> | * 請選<br>告選擇「車輛證明書」・將跳到<br>最後 8 個字、車主身份證明文<br>下交通事務局<br>Direcção dos Serviços<br>para os Assuntos de Trálego           車輛證明書電子           > 車輛類別:           ● 輕型摩托車、           > 車輛註冊號碼           ● 重           ● 重           ● 重           ● 重           ● 重           ● 重           ● 重           ● 重                     | 計業服務種類 - [1.車輛修 到以下頁面,請打 (件類別及編號)、   約期費服務 [ ] ] [ ] [ ] ] [ ] [ ] ] [ ] [ ] ] [ ] [ ] ] [ ] [ ] ] [ ] ] [ ] ] [ ] ] ] ] [ ] ] ] ] ] ] ] ] ] ] ] ] ] ] ] ] ] ] ] ]                                                                                                    | 世用牌照稅] [2.證明書] 安提示輸入認證資; 輸入驗證碼,按 》繁體中3 列: MA-01-23 只素驗入MA -]、[*]、[.]或空格無須驗)                                                                                                    | 料 (包括:<br><b>重</b><br>【 確定 】 鍵<br>文                                        | ■<br>車輛類別、車<br>。<br>tuguês           | ·••••••••••••••••••••••••••••••••••••         | 、車身     |
| 2        | * 請選<br>告選擇「車輛證明書」、將跳到<br>最後 8 個字、車主身份證明文           一次一次 通事務局<br>Direcção dos Serviços<br>para os Assuntos de Tráfego           車輛證明書電子           > 車輛類別:           ● 重輛註冊號碼           ● 重朝主冊號碼           ● 重朝主冊號碼           ● 重身編號最後                                                                                     | 對業服務種類 - [1.車輛修<br>到以下頁面,請招<br>(件類別及編號)、 納費服務 ↓ 5: 68個字元:註:[/]、[-                                                                                                    | 世用牌照稅] [2.證明書]          安提示輸入認證資;         輸入驗證碼,按         繁體中3         第2         第2         第2         第3         第4         第5         第6         第5         第6         第5         第6         第5         第6         第6         第7         第7         第7         第7         第8         第6         第6         第6         第6         第7         第7         第7         第8         第8         第7         第7         第7         第8         第7         第8         第8         第8         第8         第8         第8         第8         第8         第9         第8         第9         第8         10         11         12         13         14         15 <td>料 (包括:重<br/>【確定】鍵<br/>文 &gt; Por<br/>A0123便可。<br/>入。<br/>23456* 只素輪入</td> <td>車輛類別、車<br/>。<br/>tuguês<br/>2F123456便可・</td> <td>i.輛註冊號碼、</td> <td>、車身</td> | 料 (包括:重<br>【確定】鍵<br>文 > Por<br>A0123便可。<br>入。<br>23456* 只素輪入               | 車輛類別、車<br>。<br>tuguês<br>2F123456便可・ | i.輛註冊號碼、                                      | 、車身     |
| 2        | * 請選<br>吉選擇「車輛證明書」・將跳到<br>最後 8 個字、車主身份證明文<br>下交通事務局<br>Direcção dos Serviços<br>para os Assuntos de Trálego<br>● 車輛證明書電子<br>> 車輛類別:<br>● 輕型摩托車、<br>> 車輛註冊號碼<br>● □<br>— ■身編號最後<br>● □<br>— ● 身份證明文件                                                                                                    | 對案服務種類 - [1.車輛修<br>到以下頁面,請招<br>(件類別及編號)、 ★ 微費服務 ★ 2 5 5 5 5 6 8 6 8 10 10                                                                                                    | 世用牌照稅] [2.證明書]<br>安提示輸入認證資;<br>輸入驗證碼,按<br>》繁體中3<br>例:MA-01-23只需驗入M/<br>-]、[*]、[.]或空格無須驗/<br>: 車身編號 *WDB202F 12                                                                                                    | 料 (包括:<br><b>【確定】</b> 鍵<br>文 > Por<br>A0123便可・<br>入・<br>23456* 只素輪入        | 車輛類別、車<br>。<br>tuguês<br>2F123456便可・ | ·••••••••••••••••••••••••••••••••••••         | 、車身     |
| 2        | * 請選<br>吉選擇「車輛證明書」、將跳到<br>最後 8 個字、車主身份證明文<br><b>下文通事務高</b><br>Direcção dos Serviços<br>para os Assuntos de Trálego<br><b>車輛證明書電子</b><br>> 車輛類別:<br>• 輕型摩托車、<br>> 車輛註冊號碼<br>• 重身編號最後<br>• 」<br>· 」<br>· 」<br>· 」<br>· 」<br>· 」<br>· 」<br>· 」<br>·                                                                          | 計業服務種類 - [1.車輛修 到以下頁面,請找 (件類別及編號)、   · 線費服務   · 第:   5:   8:   8:   8:    9:   10:   10:   10:   10:   10:   10:   10:   10:   10:   10:   10:   10:   10:   10:   10:   10:   10:   10:   10:   10:   10:   10:   10:   10:   10:   10:   10:   10:   10:   10:   10:   10:   10:   10:   10:   10:   10:   10:   10:   10:   10:   10:   10:   10:   10:   10:   10:   10:   10:   10:   10:   10:   10:   10:   10:   10:   10:   10:   10:   10:   10:   10:   10:   10:   10:   10:   10:   10:   10:   10:   10:   10:   10:   10:   10:   10:   10:   10:   10:   10:   10:   10:   10:   10:   10:   10:   10:   10:   10:   10:   10:   10:   10:   10:   10:   10:   10:   10:   10:   10:   10:   10:   10:   10:   10:   10:   10:   10:   10:   10:   10:   10:   10:   10:   10:   10:   10:   10:   10:   10:   10:   10:   10:   10:   10:   10:   10:   10:   10:   10:   10:   10:   10:   10:   10:   10:   10:   10:   10:   10:   10:   10:   10:   10:   10:   10:   10: | 世用牌照稅] [2.證明書] 安提示輸入認證資; 輸入驗證碼,按 》繁體中3 例: MA-01-23 只需驗入M/ -]、[*]、[.]或空格無須驗/ : 車身編號 *WDB202F 12                                                                                                    | 料 (包括:重<br>【確定】鍵<br>文 > Por<br>A0123便可。<br>入。<br>23456* 只素驗入               | 車輛類別、車<br>。<br>tuguês<br>2F123456便可・ | ·••••••••••••••••••••••••••••••••••••         | 、車身     |
| 2        | ※ 請選<br>告選擇「車輛證明書」、將跳到<br>最後 8 個字、車主身份證明文           一次一次通事務局<br>Direcção dos Serviços<br>para os Assuntos de Tráfego           車輛證明書電子           > 車輛類別:           ● 輕型摩托車、           > 車輛註冊號碼           ● 「           > 車身編號最後           ● 身份證明文件           ● 実門特別れ           ● 其他                                       | 計算服務種類 - [1.車輛的 到以下頁面,請打 (件類別及編號)、   ※ 微費服務   5:   6:   8::   9:   9:   9:   10:   10:   10:   10:   10:   10:   10:   10:   10:   10:   10:   10:   10:   10:   10:   10:   10:   10:   10:   10:   10:   10:   10:   10:   10:   10:   10:   10:   10:   10:   10:   10:   10:   10:   10:   10:   10:   10:   10:   10:   10:   10:   10:   10:   10:   10:   10:   10:   10:   10:   10:   10:   10:   10:   10:   10:   10:   10:   10:   10:   10:   10:   10:   10:   10:   10:   10:   10:   10:   10:   10:   10:   10:   10:   10:   10:   10:   10:   10:   10:   10:   10:   10:   10:   10:   10:   10:   10:   10:   10:   10:   10:   10:   10:   10:   10:   10:   10:   10:   10:   10:   10:   10:   10:   10:   10:   10:   10:   10:   10:   10:   10:   10:   10:   10:   10:   10:   10:   10:   10:   10:   10:   10:   10:   10:   10:   10:   10:   10:   10:   10:   10:   10:   10:   10:   10:   10:   10:   10:   10:   10:   10:   10:   10:   10:   10:   10:   | 世用牌照稅] [2.證明書]<br>安提示輸入認證資;<br>輸入驗證碼,按<br>》繁體中3<br>例:MA-01-23 只需驗入MA<br>-]、[*]、[.]或空格無須驗<br>: 車身編號 *WDB202F 12                                                                                                    | 料 (包括:重<br>【確定】鍵<br>文 > Por<br>A0123便可・<br>入・<br>23456* 只需輸入               | 車輛類別、車<br>。<br>tuguês<br>2F123456便可・ | ··••                                          | 、車身     |
| 2        | ※請選<br>吉選擇「車輛證明書」・將跳到<br>最後 8 個字、車主身份證明文<br>下文 通 事 務 局<br>Direcção dos Serviços<br>para os Assuntos de Trálego<br>● 重輛證明書電子<br>> 車輛類別:<br>● 輕型摩托車、<br>> 車輛註冊號碼<br>● □<br>> 車身編號最後<br>● □<br>> 身份證明文件<br>○ 其他<br>> 身份證明文件                                                                                                  | 計算服務種類 - [1.車輛修<br>到以下頁面,請招<br>(件類別及編號)、 ○ ○ 5 5 5 5 5 5 6 88個字元:註:[/]、[- 6 88個字元:註:[/]、[- 7 7 7 7 7 7 7 7 7 7 7 7 7 7 7 7 7 7 7 7 7 7 7 7 7 7 7 7 7 7 8 1 1 7 7 8 1 1<                                                                                                    | 世用牌照稅] [2.證明書]          安提示輸入認證資;         輸入驗證碼,按         繁體中式         第         第: MA-01-23 只需驗入M/         -]、[*]、[.]或空格無須驗/         : 車身編號 *WDB202F 12         (a-z)及數字(0-9),其他符號                                                                                                    | 料 (包括:<br>【確定】鍵<br>文 > Por<br>A0123便可。<br>入。<br>23456* 只需驗入                | 車輛類別、車<br>。<br>tuguês<br>2F123456便可・ | ·••••••••••••••••••••••••••••••••••••         | 、車身     |
| 2        | <ul> <li>* 請選</li> <li>         ·  請選</li> <li>         ·</li></ul>                                                                                                    | 對業服務種類 - [1.車輛修<br>到以下頁面,請招<br>(件類別及編號)、 ○ ○ 5: 5: 6 88個字元:註:[/]、[· 9 14號]: 行政區身份證 14號:註:請填寫英文                                                                                                    | <ul> <li>●用牌照稅] [2.證明書]</li> <li>&gt; 安提示輸入認證資;</li> <li>輸入驗證碼,按</li> <li>&gt; 繁體中3</li> <li>&gt; 繁體中3</li> <li>● : MA-01-23 只需驗入M/</li> <li>-]、[*]、[.]或空格無須驗//</li> <li>: 車身編號 *WDB202F 12</li> <li>(a-z)及數字(0-9),其他符號</li> <li>-1224EE7(1), 其並為</li> </ul>                                                                                                    | 料 (包括:<br><b>【確定】</b> 鍵<br>文 > Por<br>A0123便可。<br>入。<br>23456* 只素輸入<br>時入。 | 車輛類別、車<br>。<br>tuguês<br>2F123456便可・ | ·••••••••••••••••••••••••••••••••••••         | 、<br>車身 |
| 2        | ※ 請選<br>告選擇「車輛證明書」・將跳到<br>最後 8 個字、車主身份證明文<br>下交通事務局<br>Direcção dos Serviços<br>para os Assuntos de Trátego           車輛證明書電子           》 車輛類別:           ● 輕型摩托車、           > 車輛註冊號碼           ● 「           > 車輛註冊號碼           ● 「           > 車輛註冊號碼           ● 「           > 車物證號最後           ● 「           > 車物證號最後 | 對睪服務種類 - [1.車輛的<br>到以下頁面,請招<br>(件類別及編號)、 納費服務 5 5 5 5 5 6 8個字元:註:[/]、[. 6 8個字元:註:[/]、[. 7 7 5 6 7 7 7 7 7 7 7 7 7 7 7 7 7 7 7 7 7 7 7 7 7 7 7 7 7 7 7 7 8 8 8 9 7 9 7 9 7 9 7 9 7 9 7 9 9 9 9 9 9 9                                                                                                    | 世用牌照稅] [2.證明書]<br>安提示輸入認證資;<br>輸入驗證碼,按<br>》繁體中3<br>》<br>繁體中3<br>列: MA-01-23 只需驗入M/<br>-]、[*]、[.]或空格無須驗<br>: 車身編號 *WDB202F 12<br>(a-z)及數字(0-9),其他符號<br>: a1234567(1), 講驗入a                                                                                                    | 料 (包括:画<br>【確定】鍵<br>文 > Por<br>A0123便可。<br>入。<br>23456* 只需輸入<br>和12345671。 | 車輛類別、車<br>。<br>tuguês<br>2F123456便可・ | ·•• m 註 冊 號 碼 、                               | 、車身     |

車輛證明書

|                            | 車輛證明書電子繳費服                                                                                                    | 1務                                                                              |
|----------------------------|----------------------------------------------------------------------------------------------------|---------------------------------------------------------------------------------|
|                            | > 車輛資料                                                                                                    |                                                                                 |
|                            | 「声種計冊発理・                                                                                                    |                                                                                 |
|                            | 二 本 # # # 1 10 30 # # 4 ·                                                                                                 |                                                                                 |
|                            | ◎ 単輛預別:                                                                                                    |                                                                                 |
|                            | □ 車輛狀態:                                                                                                    | 赶带登記仍然有效                                                                        |
|                            | 牌子/型號(汽缸容量):                                                                                                    | MAZDA (1498.000 cc)                                                             |
|                            | > 申請資料                                                                                                    |                                                                                 |
|                            | ◎ 姓名:                                                                                                    | *                                                                               |
|                            | ◎ 用途:                                                                                                    | ■重輛技術資料之證明 ✔                                                                    |
|                            | → 車輛證明書書寫語言:                                                                                                    | <ul> <li>●中文</li> <li>○ 葡文</li> </ul>                                           |
|                            | ◎ 領取地點:                                                                                                    | 中華廣場 ✓                                                                          |
|                            | ◎ 證明書份數:                                                                                                    |                                                                                 |
|                            | ◎ 流動電話(用於短訊通知):                                                                                                    |                                                                                 |
|                            | ◎ 確認流動電話:                                                                                                    |                                                                                 |
|                            | 電郵地址(付款後將透過此電郵收到確<br>認通知):                                                                                                |                                                                                 |
|                            | □ 確認電郵地址:                                                                                                    |                                                                                 |
| <b>4</b> <sup>螢幕顯</sup> 正確 | 確定<br>原示有關車輛資料·申請者需<br>核對後請剔選「已核對無誤                                                                                       | 閱讀 <b>「使用規章」</b> 之內容並剔選 <b>「本人同意條款及規章的規定」</b> 。若所<br>」·最後按【 <b>提交】</b> 鍵進行電子繳費。 |
|                            | <b>古插绕明隶委之做费服</b> 数                                                                                                    |                                                                                 |
|                            | 半稀温的盲电丁献更加伤                                                                                                    |                                                                                 |
|                            | 수 中語 宮 까                                                                                                    |                                                                                 |
|                            |                                                                                                    |                                                                                 |
|                            | 姓名:<br>第二、<br>田珠:<br>市師坊街:                                                                                                | 管制之證明                                                                           |
|                            | 姓名:         資業           用途:         車輛技術           車輛證明書書寫語言:         中文                                                 | 資料之證明                                                                           |
|                            | 姓名:         資意。           用述:         車頓技術           車輛證明書書寫語言:         中文           領取地點:         第交石                    | 實料之證明                                                                           |
|                            | 姓名:     董ඛ       用选:     車輛技術:       車輛證明書書寫語言:     中文       頓取地點:     馬交石       2     4週期効素:       1                     | 資料之證明                                                                           |
|                            | 姓名:     董利法:       用法:     車輛技術:       車輛提明書書寫語言:     中文       頓取地點:     馬交石       >     細明書例款:       1     流動電話(用於短訊通知): | 資料之證明<br>(1)                                                                    |
|                            | 姓名:                                                                                                    |                                                                                 |

| > | 車輛資料         |                          |
|---|--------------|--------------------------|
| 4 | 車輛註冊號碼:      | PB (AB)                  |
| 2 | 車輛類別:        | 輕型汽車                     |
| 4 | 車輛狀態:        | 註冊登記仍然有效                 |
| 4 | 牌子/型號(汽缸容量): | MAZDA (1498.000 cc)      |
| * | 申講車輕證明書預計費用  |                          |
| 6 | 應繳費用:        | MOP\$ 120                |
|   | 應繳印花稅:       | MOP\$ 15                 |
| ۰ | 應繳總金額:       | MOP\$ 135                |
|   | 一一夜對無課       | 關下之付款將由郵政儲金局之「網上付款服務」處理。 |
|   | 提交           |                          |

|                                                                                                    | aixa Económica Postal<br>vings                                                                                                    |   |
|----------------------------------------------------------------------------------------------------|----------------------------------------------------------------------------------------------------|---|
| 2222 24 25 25 25 25 25 25 25 25 25 25 25 25 25                                                                                                    | RHPQ                                                                                                    |   |
| 付款方法 / Método de Pagamento / Payment Method:                                                                                                    |                                                                                                    |   |
| 請選擇 / Por favor, seleccione / Please select:                                                                                                    |                                                                                                    |   |
|                                                                                                    |                                                                                                    |   |
| [[head Ray]<br>Contine Payment                                                                                                    |                                                                                                    |   |
| *現接受由中國內地發行之類影卡,以及由香港和澳門所發行之類影信用卡,詳積語點覺( <u>銀琶在總支付</u> )                                                                                                    | 9号的主)・                                                                                                    |   |
| <ul> <li>Aceitan-se carioes siniorray eminos na crima commentar e carioes se creatios siniorray<br/>Macau. Para mais defalhes, por favor clique em <u>Cariões Aceites pela UPOP</u>.</li> </ul>                                                                                                    | enimoos ein nong kong e                                                                                                    |   |
| * Accepting the UnionPay cards issued in Mainland China, and the UnionPay credit cards issue<br>For more details, please click <u>UPOP Accepted Cards</u> .                                                                                                    | ed in Hong Kong and Macau.                                                                                                    |   |
| Ē ₀                                                                                                    |                                                                                                    |   |
| <mark>聲。</mark><br>                                                                                                    | foi confirmada:                                                                                                    |   |
| <mark>喜。</mark><br>茲通知台端,下述的網上交易已成功:<br>Temos a informar a V. Exª que a seguinte transacção via web já<br>We would like to inform you that the following transaction via v                                                                                                    | foi confirmada:<br>web has been confirmed:                                                                                                    |   |
| ▲  基  基  基 通知台端,下述的網上交易已成功: Temos a informar a V. Ex <sup>a</sup> que a seguinte transacção via web já We would like to inform you that the following transaction via v 付款資訊/Informações de pagamento/Payment informati                                                                                                    | foi confirmada:<br>web has been confirmed:<br><b>on:</b>                                                                                                    | _ |
| <u>■</u><br>茲通知台端,下述的網上交易已成功:<br>Temos a informar a V. Exª que a seguinte transacção via web já<br>We would like to inform you that the following transaction via v<br><b>付款資訊/Informações de pagamento/Payment informati</b><br>客戶姓名/Nome do Cliente/Client Name:                                                                                                    | foi confirmada:<br>web has been confirmed:<br><b>on:</b><br>陳大文                                                                                                    |   |
| ▲ 基通知台端,下述的網上交易已成功:<br>Temos a informar a V. Exª que a seguinte transacção via web já<br>We would like to inform you that the following transaction via v<br><b>付款資訊/Informações de pagamento/Payment informati</b><br>客戶姓名/Nome do Cliente/Client Name:<br>聯絡電話/Telefone de Contacto/Contact Number:                                                                                                    | foi confirmada:<br>web has been confirmed:<br>ion:<br>陳大文<br>61234567                                                                                                    |   |
| 兹通知台端,下述的網上交易已成功:     Temos a informar a V. Ex <sup>a</sup> que a seguinte transacção via web já     We would like to inform you that the following transaction via w <b>付款資訊/Informações de pagamento/Payment informati</b> 客戶姓名/Nome do Cliente/Client Name:     聯絡電話/Telefone de Contacto/Contact Number:     電郵地址/Endereço electrónico/E-mail:     本目に見た。                                                                                                    | foi confirmada:<br>web has been confirmed:<br>on:<br>陳大文<br>61234567<br>xyz@gmail.com                                                                                                    |   |
| <u> 茲</u> 通知台端,下述的網上交易已成功:<br>Temos a informar a V. Exª que a seguinte transacção via web já<br>We would like to inform you that the following transaction via v<br><b>付款資訊/Informações de pagamento/Payment informati</b><br>客戶姓名/Nome do Cliente/Client Name:<br>聯絡電話/Telefone de Contacto/Contact Number:<br>電郵地址/Endereço electrónico/E-mail:<br>交易編號/Ref. do Serv. Púb./Gov. Agency Ref.:                                                                                                    | foi confirmada:<br>web has been confirmed:<br>ion:<br>陳大文<br>61234567<br>xyz@gmail.com<br>20190593 *                                                                                                    |   |
| 兹通知台端,下述的網上交易已成功:     Temos a informar a V. Ex <sup>a</sup> que a seguinte transacção via web já     We would like to inform you that the following transaction via w <b>付款資訊/Informações de pagamento/Payment informati</b> 客戶姓名/Nome do Cliente/Client Name:     聯絡電話/Telefone de Contacto/Contact Number:     電郵地址/Endereço electrónico/E-mail:     交易編號/Ref. do Serv. Púb./Gov. Agency Ref.:     交易日期/Data da Transacção/Transaction Date:     文易合語/// A Contact A Contact A Contact     文易合語/// A Contact A Contact A Contact     文易合語// A Contact A Contact     文易合語// A Contact A Contact     文易合語// A Contact A Contact     文易     书// A Contact A Contact     文易     书// A Contact A Contact     文易     书// A Contact     文易     书// A Contact     文易     书// A Contact     文易     书// A Contact     文易     书// A Contact     文易     书// A Contact     文易     书// A Contact     文易     书// A Contact     文易     书// A Contact     文易     书// A Contact     文易     书// A Contact     文易     书     文易     书     文易     书     文易     书     文     书     文易     书     文     文     文     书     文     文     文     文     书     文     文     书     文     书     文     书     文     文     文     文     文     文     文     文     文     文     文     文     文     文     文     文     文     文     文     文     书     书     书     文     文     文     文     文     文     文     文     文     文     文     文     文     文     文     文     文     文     文     文     文     书     书     文     文 | foi confirmada:<br>web has been confirmed:<br>ion:<br>陳大文<br>61234567<br>xyz@gmail.com<br>20190593 *<br>13/06/2019 17:34 [日/月/年][DD/MM/YYYY]                                                                                                    |   |
| ▲  基通知台端,下述的網上交易已成功:<br>Temos a informar a V. Exª que a seguinte transacção via web já<br>We would like to inform you that the following transaction via v<br><b>付款資訊/Informações de pagamento/Payment informati</b><br>客戶姓名/Nome do Cliente/Client Name:<br>聯絡電話/Telefone de Contacto/Contact Number:<br>電郵地址/Endereço electrónico/E-mail:<br>交易編號/Ref. do Serv. Púb./Gov. Agency Ref.:<br>交易日期/Data da Transacção/Transaction Date:<br>交易金額/Montante da Transacção/Transaction Amount:                                                                                                    | foi confirmada:<br>web has been confirmed:<br>on:<br>陳大文<br>61234567<br>xyz@gmail.com<br>20190593 *<br>13/06/2019 17:34 [日/月/年][DD/MM/YYYY]<br>135.00                                                                                                    |   |
| 兹通知台端,下述的網上交易已成功:     Temos a informar a V. Ex <sup>a</sup> que a seguinte transacção via web já     We would like to inform you that the following transaction via w <b>付款資訊/Informações de pagamento/Payment informati</b> 客戶姓名/Nome do Cliente/Client Name:     聯絡電話/Telefone de Contacto/Contact Number:     電郵地址/Endereço electrónico/E-mail:     交易編號/Ref. do Serv. Púb./Gov. Agency Ref.:     交易目期/Data da Transacção/Transaction Date:     交易金額/Montante da Transacção/Transaction Amount:     交易貨幣/Moeda da Transacção/Transaction Currency:     方見確認(Trans da Transacção/Transaction Currency:     方見確認(Trans da Transacção/Transaction Currency:     方見確認(Trans da Transacção/Transaction Currency:     方見確認(Trans da Transacção/Transaction Currency:     方見であります。                                                                                                    | foi confirmada:<br>web has been confirmed:<br>ion:<br>陳大文<br>61234567<br>xyz@gmail.com<br>20190593 *<br>13/06/2019 17:34 [日/月/年][DD/MM/YYYY]<br>135.00<br>澳門幣 MOP                                                                                                    |   |
| <ul> <li>         •     </li> <li>         兹通知台端,下述的網上交易已成功:<br/>Temos a informar a V. Ex<sup>a</sup> que a seguinte transacção via web já<br/>We would like to inform you that the following transaction via w      </li> <li> <b>付款資訊/Informações de pagamento/Payment informati</b> </li> <li> <b>各戶姓名/Nome do Cliente/Client Name:</b><br/>聯絡電話/Telefone de Contacto/Contact Number:<br/>電郵地址/Endereço electrónico/E-mail:<br/>交易編號/Ref. do Serv. Púb./Gov. Agency Ref.:<br/>交易日期/Data da Transacção/Transaction Date:<br/>交易金額/Montante da Transacção/Transaction Amount:<br/>交易貨幣/Moeda da Transacção/Transaction Currency:<br/>交易種類/Tipo de Transacção/Transaction Type:<br/>/// ##想點/Códia do Autorização/Autoberization Codo:      </li> </ul>                                                                                                    | foi confirmada:<br>web has been confirmed:<br>on:                                                                                                    |   |
| ▲  基 ·  兹通知台端,下述的網上交易已成功:<br>Temos a informar a V. Exª que a seguinte transacção via web já<br>We would like to inform you that the following transaction via view<br><b>付款資訊/Informações de pagamento/Payment informati</b><br>客戶姓名/Nome do Cliente/Client Name:<br>聯絡電話/Telefone de Contacto/Contact Number:<br>電郵地址/Endereço electrónico/E-mail:<br>交易編號/Ref. do Serv. Púb./Gov. Agency Ref.:<br>交易日期/Data da Transacção/Transaction Date:<br>交易金額/Montante da Transacção/Transaction Amount:<br>交易貨幣/Moeda da Transacção/Transaction Currency:<br>交易種類/Tipo de Transacção/Transaction Type:<br>授權編號/Código de Autorização/Authorization Code:<br>爽后就硬(D.do Comercianta/Marchant ID);                                                                                                    | foi confirmada:<br>web has been confirmed:<br>ion:<br>陳大文<br>61234567<br>xyz@gmail.com<br>20190593 *<br>13/06/2019 17:34 [日/月/年][DD/MM/YYYY]<br>135.00<br>读門幣 MOP<br>銷售 / Venda / Sales<br>173402                                                                        |   |
| <ul> <li>         · ·     </li> <li>         兹通知台端,下述的網上交易已成功:<br/>Temos a informar a V. Ex<sup>a</sup> que a seguinte transacção via web já<br/>We would like to inform you that the following transaction via via<br/><b>付款資訊/Informações de pagamento/Payment informati</b><br/>客戶姓名/Nome do Cliente/Client Name:<br/>聯絡電話/Telefone de Contacto/Contact Number:<br/>電郵地址/Endereço electrónico/E-mail:<br/>交易編號/Ref. do Serv. Púb./Gov. Agency Ref.:<br/>交易目期/Data da Transacção/Transaction Date:<br/>交易金額/Montante da Transacção/Transaction Amount:<br/>交易貨幣/Moeda da Transacção/Transaction Currency:<br/>交易貨幣/Moeda da Transacção/Transaction Type:<br/>授權編號/Código de Autorização/Authorization Code:<br/>商戶號碼/ID do Comerciante/Merchant ID:</li></ul>                                                                                                    | foi confirmada:<br>web has been confirmed:<br>ion:<br>陳大文<br>61234567<br>xyz@gmail.com<br>20190593 *<br>13/06/2019 17:34 [日/月/年][DD/MM/YYYY]<br>135.00<br>澳門幣 MOP<br>銷售 / Venda / Sales<br>173402<br>9912033814009<br>郵政健全局 Caiya Económica Postal                       |   |
| <ul> <li>         · ·     </li> <li>         兹通知台端,下述的網上交易已成功:<br/>Temos a informar a V. Ex<sup>a</sup> que a seguinte transacção via web já<br/>We would like to inform you that the following transaction via view<br/><b>付款資訊/Informações de pagamento/Payment informati</b><br/>客戶姓名/Nome do Cliente/Client Name:<br/>聯絡電話/Telefone de Contacto/Contact Number:<br/>電郵地址/Endereço electrónico/E-mail:<br/>交易編號/Ref. do Serv. Púb./Gov. Agency Ref.:<br/>交易日期/Data da Transacção/Transaction Date:<br/>交易金額/Montante da Transacção/Transaction Amount:<br/>交易貨幣/Moeda da Transacção/Transaction Currency:<br/>交易種類/Tipo de Transacção/Transaction Type:<br/>授權編號/Código de Autorização/Authorization Code:<br/>商戶號碼/ID do Comerciante/Merchant ID:<br/>商戶名稱/Nome do Comerciante/Merchant Name:<br/>發票编號/Número da Factura/Invoice Number:</li></ul>                                                                                                    | foi confirmada:<br>web has been confirmed:<br>on:<br>m                                                                                                    |   |
| ▲  基 通 基通知台端,下述的網上交易已成功:<br>Temos a informar a V. Exª que a seguinte transacção via web já<br>We would like to inform you that the following transaction via view<br><b>d软資訊/Informações de pagamento/Payment informati</b><br>客戶姓名/Nome do Cliente/Client Name:<br>聯絡電話/Telefone de Contacto/Contact Number:<br>電郵地址/Endereço electrónico/E-mail:<br>交易編號/Ref. do Serv. Púb./Gov. Agency Ref.:<br>交易日期/Data da Transacção/Transaction Date:<br>交易金額/Montante da Transacção/Transaction Amount:<br>交易金額/Montante da Transacção/Transaction Currency:<br>交易種類/Tipo de Transacção/Transaction Currency:<br>授權編號/Código de Autorização/Authorization Code:<br>商戶號碼/ID do Comerciante/Merchant ID:<br>商戶名稱/Nome do Comerciante/Merchant Name:<br>發票編號/Número da Factura/Invoice Number:                                                                                                    | foi confirmada:<br>web has been confirmed:<br>ion:<br>陳大文<br>61234567<br>xyz@gmail.com<br>20190593 *<br>13/06/2019 17:34 [日/月/年][DD/MM/YYYY]<br>135.00<br>澳門幣 MOP<br>銷售 / Venda / Sales<br>173402<br>9912033814009<br>郵政儲金局 Caixa Económica Postal<br>140000505930XG3ST  |   |
| <ul> <li>         · · · · · · · · · · · · · · · · · · ·</li></ul>                                                                                                    | foi confirmada:<br>web has been confirmed:<br>on:<br>陳大文<br>61234567<br>xyz@gmail.com<br>20190593 *<br>13/06/2019 17:34 [日/月/年][DD/MM/YYYY]<br>135.00<br>澳門幣 MOP<br>銷售 / Venda / Sales<br>173402<br>912033814009<br>郵政儲金局 Caixa Económica Postal<br>140000505930XG3ST    |   |
| ▲  基 通 基通知台端,下述的網上交易已成功:<br>Temos a informar a V. Ex <sup>2</sup> que a seguinte transacção via web já<br>We would like to inform you that the following transaction via ve<br><b>/ 付款資訊/Informações de pagamento/Payment informati</b><br>客戶姓名/Nome do Cliente/Client Name:<br>聯絡電話/Telefone de Contacto/Contact Number:<br>電郵地址/Endereço electrónico/E-mail:<br>交易編號/Ref. do Serv. Púb./Gov. Agency Ref.:<br>交易日期/Data da Transacção/Transaction Date:<br>交易金額/Montante da Transacção/Transaction Amount:<br>交易金額/Montante da Transacção/Transaction Currency:<br>交易電類/Tipo de Transacção/Transaction Type:<br>授權編號/Código de Autorização/Authorization Code:<br>商戶號碼/ID do Comerciante/Merchant ID:<br>商戶名稱/Nome do Comerciante/Merchant Name:<br>發票編號/Número da Factura/Invoice Number: <b>已級付的項目/Item pagas/Item paid:</b>                                                                                                    | foi confirmada:<br>web has been confirmed:<br>on:                                                                                                    |   |
| 基 · · · · · · · · · · · · · · · · · · ·                                                                                                    | foi confirmada:<br>web has been confirmed:<br>on:                                                                                                    |   |
| ▲<br>基 通知台端,下述的網上交易已成功:<br>Temos a informar a V. Ex <sup>2</sup> que a seguinte transacção via web já<br>We would like to inform you that the following transaction via w<br><b>d软資訊/Informações de pagamento/Payment informati</b><br>客戶姓名/Nome do Cliente/Client Name:<br>聯絡電話/Telefone de Contacto/Contact Number:<br>電郵地址/Endereço electrónico/E-mail:<br>交易編號/Ref. do Serv. Púb./Gov. Agency Ref.:<br>交易目期/Data da Transacção/Transaction Date:<br>交易金額/Montante da Transacção/Transaction Amount:<br>交易金額/Montante da Transacção/Transaction Currency:<br>交易種類/Tipo de Transacção/Transaction Type:<br>授權編號/Código de Autorização/Authorization Code:<br>商戶號碼/ID do Comerciante/Merchant ID:<br>商戶名稱/Nome do Comerciante/Merchant ID:<br>商戶名稱/Nome do Comerciante/Merchant Name:<br>發票編號/Número da Factura/Invoice Number:<br><b>Ex数付价項目/Item pagas/Item paid:</b><br>車輛證明書/Certidão de veículos/Vehicles certificate<br>車輛註冊號碼/Matricula/License plate number: MX-XX-XX<br>車輛類別/Tipo de veiculo/Vehicle type: 輕型汽車                                                                                                    | foi confirmada:<br>web has been confirmed:<br>ion:<br>陳大文<br>61234567<br>xyz@gmail.com<br>20190593 *<br>13/06/2019 17:34 [日/月/年][DD/MM/YYYY]<br>135.00<br>澳門幣 MOP<br>銷售 / Venda / Sales<br>173402<br>9912033814009<br>郵政儲金局 Caixa Económica Postal<br>1400000505930XG3ST |   |
| ★ 或<br>並通知台端,下述的網上交易已成功:<br>Temos a informar a V. Ex <sup>a</sup> que a seguinte transacção via web já<br>We would like to inform you that the following transaction via v<br><b>付款資訊/Informações de pagamento/Payment informati</b><br>客戶姓名/Nome do Cliente/Client Name:<br>聯絡電話/Telefone de Contacto/Contact Number:<br>電郵地址/Endereço electrónico/E-mail:<br>交易編號/Ref. do Serv. Púb./Gov. Agency Ref.:<br>交易日期/Data da Transacção/Transaction Date:<br>交易金額/Montante da Transacção/Transaction Amount:<br>交易金額/Montante da Transacção/Transaction Currency:<br>交易金額/Moeda da Transacção/Transaction Type:<br>授權編號/Código de Autorização/Authorization Code:<br>商戶號碼/ID do Comerciante/Merchant ID:<br>商戶名稱/Nome do Comerciante/Merchant Name:<br>發票編號/Número da Factura/Invoice Number:<br><b>已級付的項目/Item pagas/Item paid:</b><br>車輛證明書/Certidão de veículos/Vehicles certificate<br>車輛證明書/Matricula/License plate number: MX-XX-XX<br>車輛類別/Tipo de veiculo/Vehicle type: 輕型汽車<br>總金額/Montante Total/Total Amount(MOP): 135.00                                                                                                    | foi confirmada:<br>web has been confirmed:<br>on:<br>陳大文<br>61234567<br>xyz@gmail.com<br>20190593 *<br>13/06/2019 17:34 [日/月/年][DD/MM/YYYY]<br>135.00<br>澳門幣 MOP<br>銷售 / Venda / Sales<br>173402<br>9912033814009<br>鄄政儲金局 Caixa Económica Postal<br>1400000505930XG3ST  |   |

1.)該車輛之登記摺或所有權登記漲證 或 2.)列印此收據 如有查詢,可致電交通事務專線88666363

用戶指南

車輛證明書

- END -